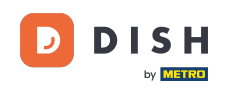

i

Benvenuti alla dashboard di DISH Reservation . In questo tutorial, vi mostriamo come utilizzare le note interne per le vostre prenotazioni.

| <b>DISH</b> RESERVATION   |                                                                                                    | <b>*</b> * | Test Bistro Train      |                                 |
|---------------------------|----------------------------------------------------------------------------------------------------|------------|------------------------|---------------------------------|
| Reservations              | Have a walk-in customer? Received a reservation request over phone / email? Don't forget to add reservation book! | it to your | WALK-IN                | ADD RESERVATION                 |
| 🛏 Table plan              |                                                                                                    |            |                        |                                 |
| 🎢 Menu                    | Wed, 27 Sep - Wed, 27 Sep                                                                                         |            |                        |                                 |
| 🐣 Guests                  | There is <b>1</b> active limit configured for the selected time period                                            |            |                        | Show more 🗸                     |
| 🙂 Feedback                |                                                                                                    |            |                        |                                 |
| 🗠 Reports                 | ○ All ○ Completed                                                                                                 |            | <b>0 😤</b> 0           | <b>H</b> 0/49                   |
| 🌣 Settings 👻              |                                                                                                    |            |                        |                                 |
|                           | No reservations available                                                                                         |            |                        |                                 |
| Too many guests in house? | Print Designed by Hospitality Digital GmbH. All rights reserved.                                                  | FAQ   T    | ferms of use   Imprint | Data privacy   Privacy Settings |

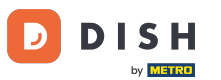

## Selezionando il menu Prenotazioni , viene visualizzata una panoramica delle tue prenotazioni.

| <b>DISH</b> RESERVATION                                |                                                                                                    | <b>*</b> * | Test Bistro Trair     | ning 🕤   🍀           | •                       |
|--------------------------------------------------------|----------------------------------------------------------------------------------------------------|------------|-----------------------|----------------------|-------------------------|
| Reservations                                           | Have a walk-in customer? Received a reservation request over phone / email? Don't forget to add it to you reservation book! | ٦r         | WALK-IN               | ADD RESERVATION      |                         |
| Ħ Table plan                                           |                                                                                                    |            |                       |                      |                         |
| 🎢 Menu                                                 | Wed, 27 Sep - Wed, 27 Sep                                                                                                   |            |                       |                      | $\overline{\mathbf{O}}$ |
| 📇 Guests                                               | There is <b>1</b> active limit configured for the selected time period                                                      |            |                       | Show more            | ~                       |
| Feedback                                               |                                                                                                    |            |                       |                      |                         |
| 🗠 Reports                                              | ○ All ○ Completed                                                                                                    |            | 0 😕 0                 | <b>円</b> 0/49        |                         |
| 🌣 Settings 👻                                           |                                                                                                    |            |                       |                      |                         |
|                                                        | No reservations available                                                                                                   |            |                       |                      |                         |
|                                                        | Print                                                                                                    |            |                       | (                    | 2                       |
| Too many guests in house?<br>Pause online reservations | Designed by Hospitality Digital GmbH. All rights reserved.                                                                  | FAQ   Te   | erms of use   Imprint | Data privacy   Priva | icy Settings            |

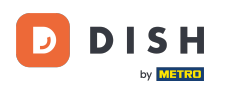

## Per aggiungere manualmente una prenotazione, cliccare su AGGIUNGI PRENOTAZIONE .

| <b>DISH</b> RESERVATION   |                                               |                             |                          |                                | 🌲 🔹 Test Bi       | istro Trainir | ng 💽   🛔      | × 4          |       |
|---------------------------|-----------------------------------------------|-----------------------------|--------------------------|--------------------------------|-------------------|---------------|---------------|--------------|-------|
| Reservations              | Have a walk-in customer?<br>reservation book! | Received a reservation rec  | uest over phone / email? | Don't forget to add it to your | WALK              |               | DD RESERVATIO |              |       |
| Ħ Table plan              |                                               |                             |                          |                                |                   |               |               | $\bigcirc$   |       |
| 🎢 Menu                    |                                               |                             | Wed, 27 Sep -            | Wed, 27 Sep                    |                   |               |               | $\mathbf{O}$ |       |
| 🚢 Guests                  | There is <b>1</b> active limit con            | igured for the selected tim | ne period                |                                |                   |               | Show mo       | ore 🗸        |       |
| 🕲 Feedback                |                                               |                             |                          |                                |                   |               |               |              |       |
| 🗠 Reports                 |                                               | ⊖ Completed                 | Upcoming                 | ○ Cancelled                    | 0 🗹               | <b>#</b> 0    | <b>円</b> 0/49 |              |       |
| 💠 Settings 👻              |                                               |                             |                          |                                |                   |               |               |              |       |
|                           |                                               |                             | No reserva               | tions available                |                   |               |               |              |       |
| Too many guests in house? | Print<br>Designed by Hospitality Digital Gml  | oH. All rights reserved.    |                          | F                              | AQ   Terms of use | Imprint       | Data privacy  | Privacy Set  | tings |

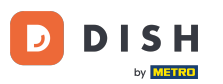

## Si aprirà una nuova finestra in cui potrai inserire le informazioni essenziali per la prenotazione .

| <b>DISH</b> RESERVATION                                |                            |                                               |                  | 🌲 🔹 Test Bistro Training 🕤 🛛 🏄 🗸 🚱                         |
|--------------------------------------------------------|----------------------------|-----------------------------------------------|------------------|------------------------------------------------------------|
| Reservations                                           | Have a walk-in custo       | omer? Received a reservation request over pho | ne / email? Don' | on't forget to add it to your reservation book!<br>Back    |
| 🛏 Table plan                                           | Reservation in             | formation                                     |                  | Guest information                                          |
| 🎢 Menu                                                 | '#' Guests *               |                                               |                  | Last name                                                  |
| 🛎 Guests                                               | Date *                     | Fri, 20/10/2023                               |                  | First name                                                 |
| Feedback                                               | Time *                     | - time -                                      | ~                | Phone                                                      |
| 🗠 Reports                                              | Duration (in<br>Min/Hours) | Please select capacity and time first         | •                | Email                                                      |
| 💠 Settings 👻                                           | Table(s)                   | Please select time slot first                 | •                | Reservation notes                                          |
| ${\boldsymbol \mathscr{O}}$ Integrations               | Source                     | Please select                                 | •                | Internal note. Will be shown for this reservation only.    |
|                                                        | Occasion                   | Please select                                 | •                | e.g. window seat, occasion                                 |
|                                                        |                            |                                               |                  | Internal guest information                                 |
|                                                        |                            |                                               |                  | Note will be shown on all reservations made by this guest. |
|                                                        |                            |                                               |                  | e.g. 10% discount, VIP                                     |
| Too many guests in house?<br>Pause online reservations |                            |                                               |                  | Alloraios                                                  |

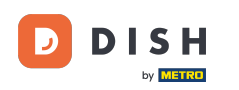

# Poi inserisci le informazioni dell'ospite . Nota: Nome o cognome, uno dei due è obbligatorio.

| <b>DISH</b> RESERVATION                                |                            |                                          |                       | <b>≜</b> ● Tes                               | st Bistro Training 🕤 🛛   | ₩~ @ |
|--------------------------------------------------------|----------------------------|------------------------------------------|-----------------------|----------------------------------------------|--------------------------|------|
| Reservations                                           | Have a walk-in custo       | omer? Received a reservation request ove | er phone / email? Don | 't forget to add it to your reservation bool | k!                       | Back |
| 🛏 Table plan                                           | Reservation in             | formation                                |                       | Guest information                            |                          |      |
| 🍴 Menu                                                 | '#' Guests *               | 2                                        |                       | Last name                                    |                          |      |
| 📇 Guests                                               | Date *                     | Fri, 20/10/2023                          |                       | First name                                   |                          |      |
| Feedback                                               | Time *                     | 05:45 pm (156 seats)                     | •                     | Phone                                        |                          |      |
| 🗠 Reports                                              | Duration (in<br>Min/Hours) | 02:30                                    | •                     | Email                                        |                          |      |
| 🗢 Settings 👻                                           | Table(s)                   | 11                                       | •                     | Reservation notes                            |                          |      |
| ${\cal S}$ Integrations                                | Source                     | Phone                                    | •                     | Internal note. Will be shown for th          | is reservation only.     |      |
|                                                        | Occasion                   | Casual dining                            | •                     | e.g. window seat, occasion                   |                          | 4    |
|                                                        |                            |                                          |                       | Internal guest information                   |                          |      |
|                                                        |                            |                                          |                       | Note will be shown on all reservat           | ions made by this guest. |      |
|                                                        |                            |                                          |                       | e.g. 10% discount, VIP                       |                          |      |
| Too many guests in house?<br>Pause online reservations |                            |                                          |                       | Allorgies                                    |                          | ħ    |

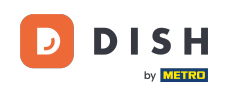

Se ci sono note per la prenotazione, puoi lasciarle in Reservation notes (Note sulla prenotazione). Utilizza il campo di testo corrispondente per inserire le informazioni.

| <b>DISH</b> RESERVATION                                |                            |                                             |                    |                         | <b>*</b> •     | Test Bistro Training 🕤      | ~ 계환     | • |
|--------------------------------------------------------|----------------------------|---------------------------------------------|--------------------|-------------------------|----------------|-----------------------------|----------|---|
| Reservations                                           | Have a walk-in custor      | ner? Received a reservation request over ph | one / email? Don't | forget to add it to you | ur reservatior | a book!                     | Back     | ) |
| Ħ Table plan                                           | Reservation info           | ormation                                    |                    | Guest informati         | on             |                             |          |   |
| 🍴 Menu                                                 | '#' Guests *               | 2                                           |                    | Last name               | Doe            |                             |          |   |
| 🐣 Guests                                               | Date *                     | Fri, 20/10/2023                             |                    | First name              | John           |                             |          |   |
| Feedback                                               | Time *                     | 05:45 pm (156 seats)                        | •                  | Phone                   |                |                             |          |   |
| 🗠 Reports                                              | Duration (in<br>Min/Hours) | 02:30                                       | •                  | Email                   |                |                             |          |   |
| 🔅 Settings 👻                                           | Table(s)                   | n                                           | •                  | Reservation not         | es             |                             |          |   |
| ${\cal O}$ Integrations                                | Source                     | Phone                                       | •                  | Internal note. Wil      | l be shown     | for this reservation only.  |          |   |
|                                                        | Occasion                   | Casual dining                               | -                  | e.g. window seat,       | occasion       |                             | <i>Ŀ</i> |   |
|                                                        |                            |                                             |                    | Internal guest i        | nformation     | 1                           |          |   |
|                                                        |                            |                                             |                    | Note will be show       | /n on all res  | ervations made by this gues | t.       |   |
|                                                        |                            |                                             |                    | e.g. 10% discount,      | VIP            |                             |          |   |
| Too many guests in house?<br>Pause online reservations |                            |                                             |                    | Allorgios               |                |                             | h        |   |

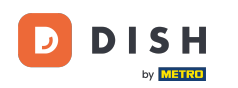

Ci sono informazioni aggiuntive riguardanti l'ospite? Lasciale sotto Informazioni interne sull'ospite nei campi corrispondenti .

| DISH RESERVATION                                       |                             |                                     | <b>¢</b> °                                                                                     | Test Bistro Training 🕤             | <u> </u> |       |
|--------------------------------------------------------|-----------------------------|-------------------------------------|------------------------------------------------------------------------------------------------|------------------------------------|----------|-------|
| Reservations                                           | Table(s)                    | <u>∎</u> •                          | Reservation notes                                                                              | for this reconcision only          |          |       |
| 🎮 Table plan                                           | Source<br>Occasion          | Casual dining •                     | Needs a business receipt.                                                                      | or this reservation only.          |          |       |
| 🆞 Menu                                                 |                             |                                     |                                                                                                |                                    | <b>e</b> |       |
| 🛎 Guests                                               |                             |                                     | Internal guest information                                                                     |                                    |          | 1     |
| ☑ Reports                                              |                             |                                     | Note will be shown on all reserved e.g. 10% discount, VIP                                      | ervations made by this guest.      |          |       |
| 🌣 Settings 🗸                                           |                             |                                     |                                                                                                |                                    |          |       |
| 𝔗 Integrations                                         |                             |                                     | Allergies Cluten Sesame Nuts Mustard Lactose Celer Lupins Sulphite Diet Gluten-free Halal Kosh | ☐ Crustacean                       | зу       |       |
| Too many guests in house?<br>Pause online reservations | Designed by DISH Digital Sc | olutions GmbH. All rights reserved. | FAQ   Ter                                                                                      | ms of use   Imprint   Data privacy | SAVE     | tings |

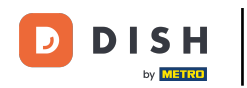

#### Dopo aver inserito tutte le informazioni, clicca su SALVA per aggiungere la prenotazione.

| <b>DISH</b> RESERVATION                                |                             |                                    | <br>🌲 • Test Bistro Training 🕤   🎽 🗸 🕞                                                                                       |
|--------------------------------------------------------|-----------------------------|------------------------------------|----------------------------------------------------------------------------------------------------|
| Reservations                                           | Table(s)                    | 11 ·                               | Reservation notes                                                                                                    |
| 🍽 Table plan                                           | Occasion                    | Casual dining •                    | Needs a business receipt.                                                                                                    |
| Menu                                                   |                             |                                    |                                                                                                    |
| <ul> <li>Guests</li> <li>Feedback</li> </ul>           |                             |                                    | Internal guest information                                                                                                   |
| 🗠 Reports                                              |                             |                                    | Note will be shown on all reservations made by this guest. Does not like his cola with ice.                                  |
| Settings -                                             |                             |                                    |                                                                                                    |
| or integrations                                        |                             |                                    | Allergies Cluten  Sesame  Nuts  Crustacean  Eggs  Fish Cupins  Sulphite Diet Cluten-free  Halal  Kosher  Lactose-free  Vegan |
| Too many guests in house?<br>Pause online reservations | Designed by DISH Digital So | lutions GmbH. All rights reserved. | FAQ   Terms of use   Imprint   Data privacy   Privacy Settings                                                               |

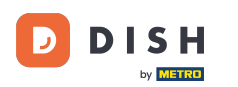

Ecco fatto. Hai completato il tutorial e ora sai come usare le note interne per le tue prenotazioni.

| Reservations Have a walk-in customer? Received a reservation request over phone / email? Don't forget to add it to your walk-IN ADD Received a reservation book!                                                                                                    | ESERVATION  |
|----------------------------------------------------------------------------------------------------|-------------|
|                                                                                                    |             |
| Image: Table plan     Image: Table plan     Image: Table plan <th>~</th>                                                                                                    | ~           |
| Cuests There is Lactive limit configured for the selected time period                                                                                                    | Show more 🗸 |
| Feedback                                                                                                    | /           |
| Cancelled                                                                                                    | 1/37        |
| ✿ Settings ▼ Fri, 20/10/2023                                                                                                    |             |
| Integrations       05:45 PM       Doe, John       2 guest(s)       11 (Restaurant)       Confirm         If "Needs a business receipt."       "Reservation Note)       Image: Confirm       Confirm       Confirm         Image: Confirm       Image: Confirm       Image: Confirm       Confirm       Confirm       Confirm         Image: Confirm       Image: Confirm       Image: Confirm       Image: Confirm       Image: Confirm       Image: Confirm         Image: Confirm       Image: Confirm       Image: Confirm       Image: Confirm       Image: Confirm       Image: Confirm         Image: Confirm       Image: Confirm       Image: Confirm       Image: Confirm       Image: Confirm       Image: Confirm         Image: Confirm       Image: Confirm       Image: Confirm       Image: Confirm       Image: Confirm       Image: Confirm         Image: Confirm       Image: Confirm       Image: Confirm       Image: Confirm       Image: Confirm       Image: Confirm       Image: Confirm         Image: Confirm       Image: Confirm       Image: Conf | ned V       |
| Too many guests in house?<br>Pause online reservations EAQ.   Terms of use   Imprint   Data                                                                                                    |             |

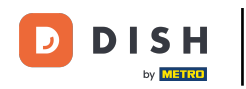

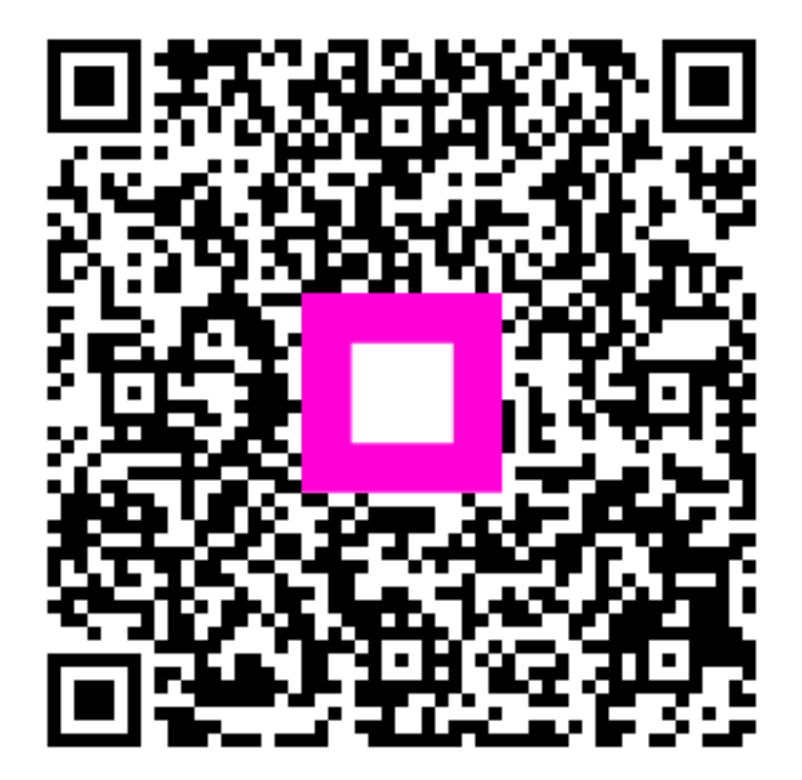

Scansiona per andare al lettore interattivo